## Tweeten namens svKMD

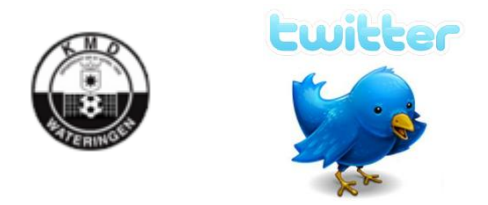

Als u gebruik maakt van het twitter kanaal wees u er zich van bewust dat alles wat u er op zet door de hele wereld gelezen kan worden.

Doet u dit met het svKMD account dan doet u dat ook met de naam van sv KMD.

U blijft zelf verantwoordelijk maar als u een bericht plaatst hou dan rekening met een aantal spelregels:

- wees duidelijk. Vermeld eventueel een datum in uw bericht.
- gebruik geen grove, beledigende taal of woorden
- laat u niet overweldigen door emoties
- hou uw vereniging in eren

Om te kunnen tweeten heeft u toestemming nodig van Michiel Vos of Timothy Siebes. U kunt om toestemming te vragen een mail te sturen naar onder genoemde mailadressen. Geef in de mail aan van welk team u leider/trainer bent en uw Twitter naam.

- Michiel Vos michiel@fastfox.nl

- Timothy <u>t.siebes@ziggo.nl</u>

## <u>Tweeten</u>

Na bevestiging van Michiel of Timothy bent u klaar om te tweeten.

U gaat naar de website: <u>http://kmd.fastfox.nl/</u> Te bezoeken via telefoon en computer.

U krijgt een inlogscherm te zien dat ongeveer er zo uitziet (het daadwerkelijke inlogscherm kan afwijken):

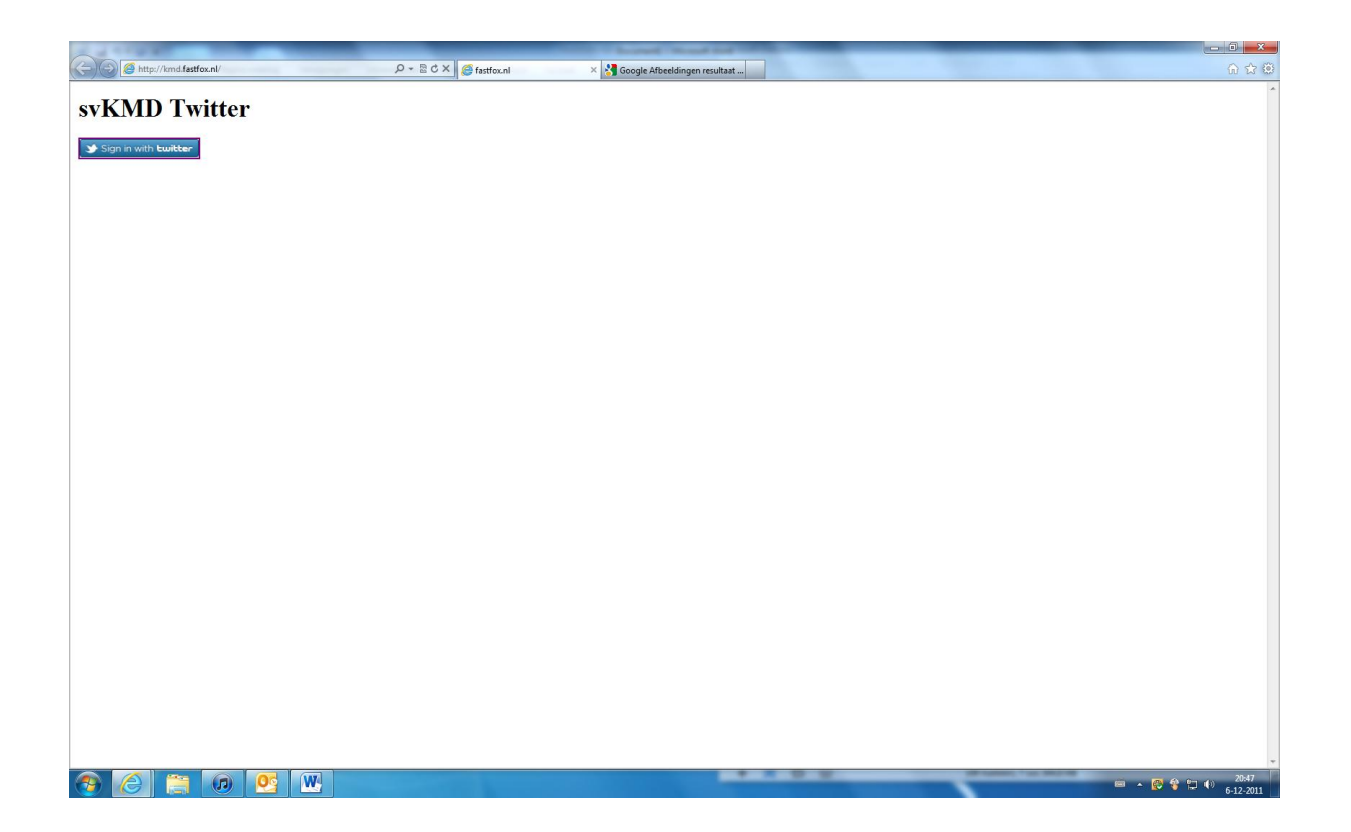

U klikt vervolgens op de button "Sign in with Twitter"

| Bettp://mdfastfoc.n/ P ~ 2 C X G fastfoc.nl X Geogle Atbeeldingen resultat | សិជ្ឈ                      |
|----------------------------------------------------------------------------|----------------------------|
| svKMD Twitter                                                              |                            |
|                                                                            |                            |
| Sign in with Ewitter                                                       |                            |
|                                                                            |                            |
|                                                                            |                            |
|                                                                            |                            |
|                                                                            |                            |
|                                                                            |                            |
|                                                                            |                            |
|                                                                            |                            |
|                                                                            |                            |
|                                                                            |                            |
|                                                                            |                            |
|                                                                            |                            |
|                                                                            |                            |
|                                                                            |                            |
|                                                                            |                            |
|                                                                            |                            |
|                                                                            |                            |
|                                                                            |                            |
|                                                                            |                            |
|                                                                            |                            |
|                                                                            |                            |
|                                                                            |                            |
|                                                                            |                            |
|                                                                            |                            |
|                                                                            | -                          |
|                                                                            | 🐯 😵 🐑 👀 20:47<br>6-12-2011 |

Het volgende scherm wordt weergeven.

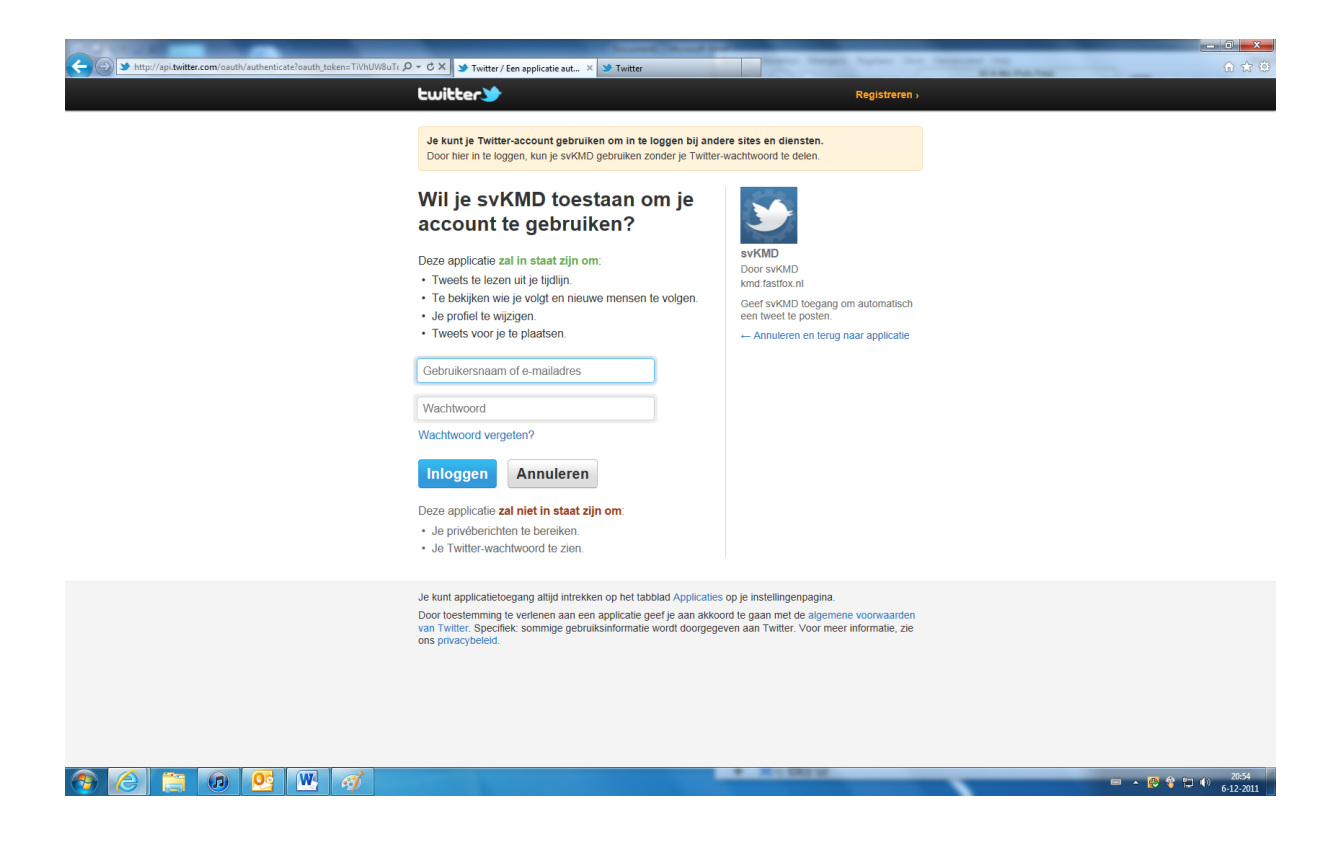

U vult hier uw Twitter accountnaam en wachtwoord in. U drukt op inloggen. Het volgende scherm wordt weergeven.

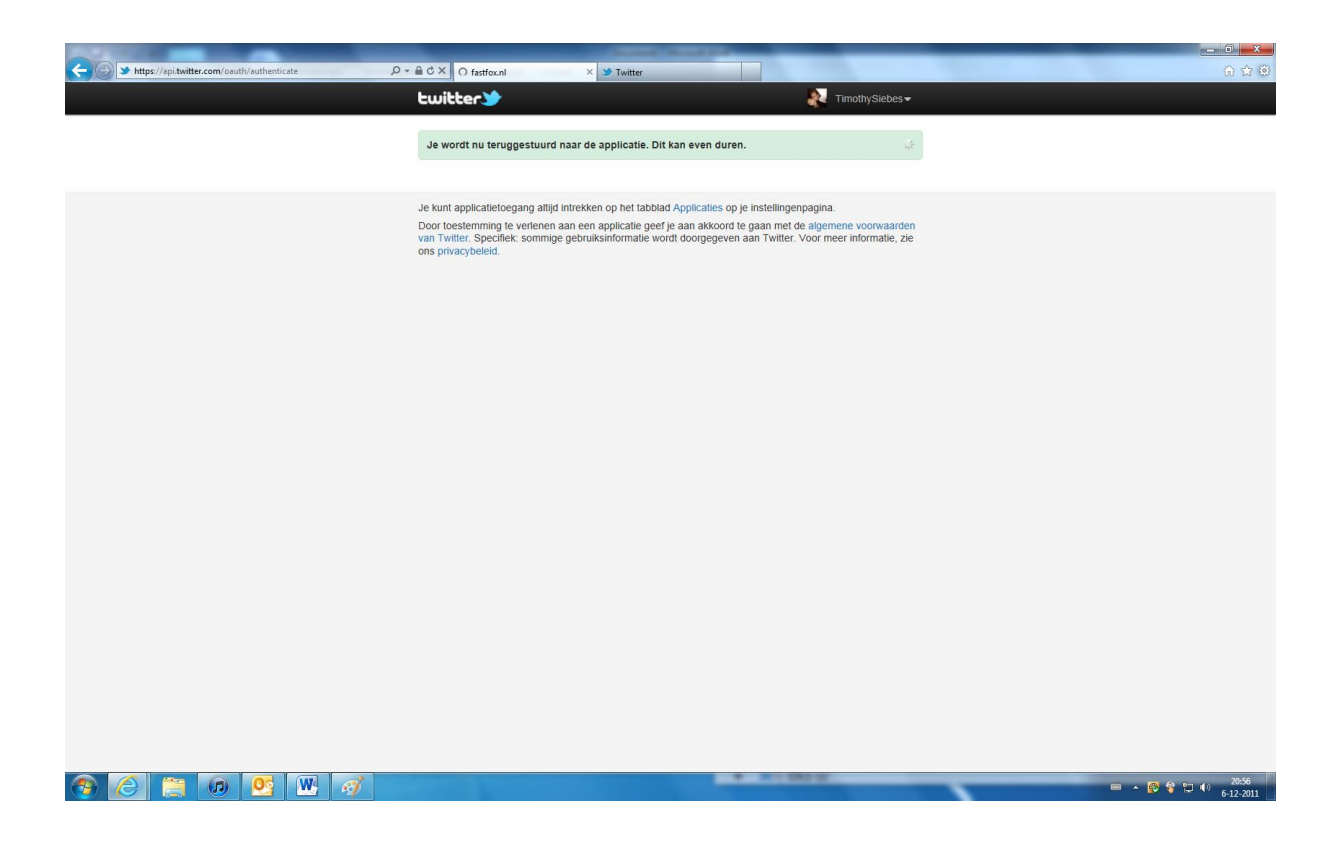

Op deze pagina doet u niks en laat hem de volgende pagina laden. Het volgende scherm wordt weergeven:

|                                                                                                    | CALCULATION OF A DESCRIPTION OF A DESCRIPTION OF A DESCRI |              |
|----------------------------------------------------------------------------------------------------|----------------------------------------------------------------------------------------------------|--------------|
| 🗲 🛞 🦉 http://kmd.fastfox.nl/ 🖉 ~ 🗟 C 🗙 🏼 🎯 fastfox.nl                                                                                                    | × 🥩 Twitter                                                                                                    | <u>ଜ ନ ଡ</u> |
| svKMD Twitter                                                                                                    |                                                                                                    | ۰<br>۱       |
| Typ Standaarundeorinanos (geen straattaat, geen capstock, noototetters en atk wet.).<br>Tweet niet te vaak.<br>Maximaal 140 tekens.<br>Lange uri svorden ingekort, dus langer dan 140 is mogelijk.<br>Controleer of misschien iemand anders al hetzelfde bericht heeft getweet.<br>Bij afkeuringen, vermeldt úddelijk de datum.<br>Tweeten vanaf je telefoon werkt. |                                                                                                    |              |
| *<br>*                                                                                                    |                                                                                                    |              |
| Uitloggen                                                                                                    |                                                                                                    |              |
|                                                                                                    |                                                                                                    |              |
|                                                                                                    |                                                                                                    |              |
|                                                                                                    |                                                                                                    |              |
|                                                                                                    |                                                                                                    |              |
|                                                                                                    |                                                                                                    |              |
|                                                                                                    |                                                                                                    |              |
|                                                                                                    |                                                                                                    |              |
|                                                                                                    |                                                                                                    |              |
|                                                                                                    |                                                                                                    |              |
|                                                                                                    |                                                                                                    |              |
|                                                                                                    |                                                                                                    |              |
|                                                                                                    |                                                                                                    |              |

U kunt nu in het legen sjabloon uw Tweet plaatsen(Voor het Tweeten leest u eerst de regels door ):

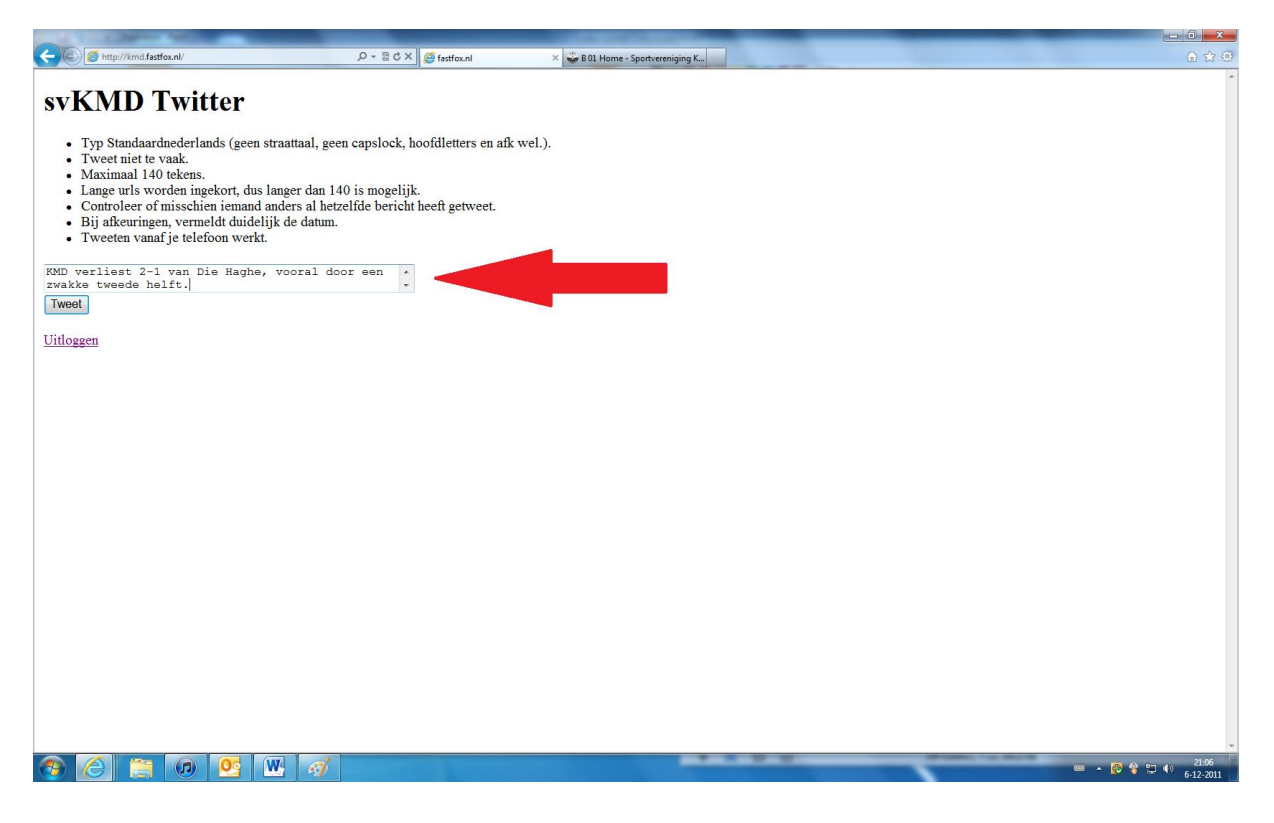

Door op de button "Tweet" te drukken wordt uw tweet geplaats dit ziet er alsvolgds uit:

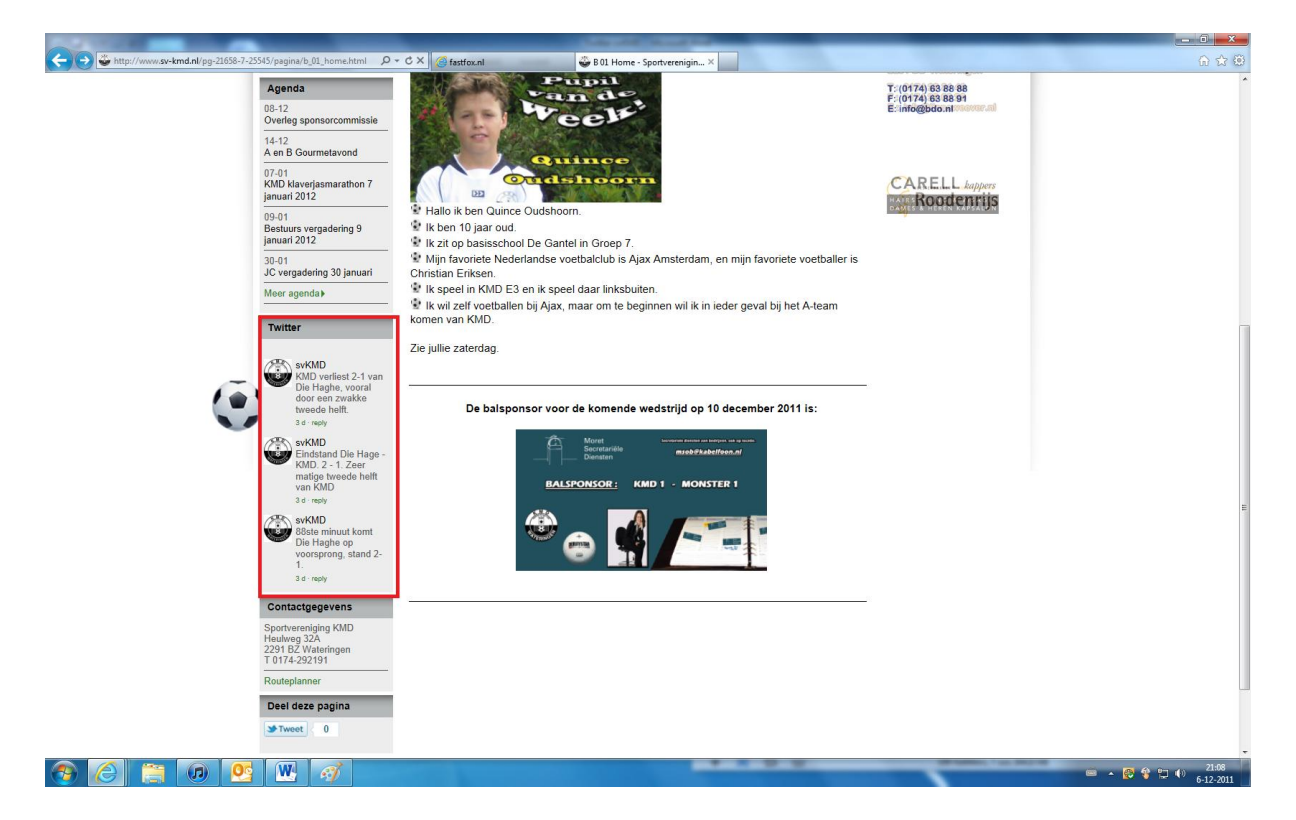

U bent nu klaar met Tweeten u kunt nu uitloggen. Het volgende scherm wordt weergeven. U klikt nu op "nog een tweet sturen?":

| And Including Concession in the second second second second second second second second second second second se |                   |
|----------------------------------------------------------------------------------------------------|-------------------|
| C 🛞 🧭 http://kmd.fastfox.nl/ 🖉 🖉 🖉 fastfox.nl 🛛 🕹 🖉 B01 Home -                                                  | Sportvereniging K |
|                                                                                                    |                   |
| WIND Twitter                                                                                                    |                   |
| svkivid i witter                                                                                                |                   |
|                                                                                                    |                   |
| Tweet geplaatst. Nog een tweet sturen?                                                                          |                   |
|                                                                                                    |                   |
|                                                                                                    |                   |
|                                                                                                    |                   |
|                                                                                                    |                   |
|                                                                                                    |                   |
|                                                                                                    |                   |
|                                                                                                    |                   |
|                                                                                                    |                   |
|                                                                                                    |                   |
|                                                                                                    |                   |
|                                                                                                    |                   |
|                                                                                                    |                   |
|                                                                                                    |                   |
|                                                                                                    |                   |
|                                                                                                    |                   |
|                                                                                                    |                   |
|                                                                                                    |                   |
|                                                                                                    |                   |
|                                                                                                    |                   |
|                                                                                                    |                   |
|                                                                                                    |                   |
|                                                                                                    |                   |
|                                                                                                    |                   |
|                                                                                                    |                   |
|                                                                                                    |                   |
|                                                                                                    |                   |
|                                                                                                    |                   |
|                                                                                                    |                   |
|                                                                                                    |                   |
|                                                                                                    |                   |
|                                                                                                    |                   |
|                                                                                                    |                   |
|                                                                                                    |                   |
|                                                                                                    | *                 |
|                                                                                                    | 📟 🔺 🔀 🔮 🖽 ≬ 21:13 |
|                                                                                                    | 6-12-2011         |

U keert terug naar het onder getoonde scherm en klikt vervolgens op "uitloggen":

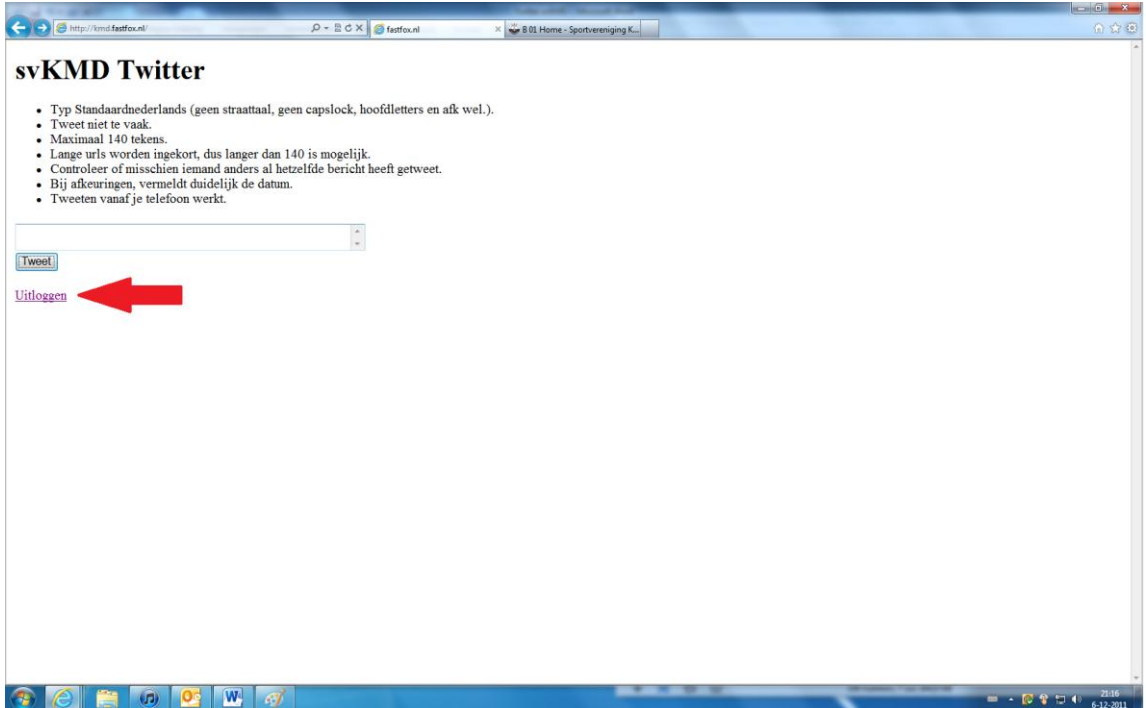

Als het volgend scherm wordt weergeven bent u sucsesvol uitgelogd:

| A REAL PROPERTY AND A REAL PROPERTY AND A REAL |                      | Lawyord, Manual Purk              |                                |
|----------------------------------------------------------------------------------------------------|----------------------|-----------------------------------|--------------------------------|
| C S Mttp://kmd.fastfox.nl/                                                                                                    | Q - B C × Gastfox.nl | × 🖧 B 01 Home - Sportvereniging K | 合 ☆ ⑧                          |
|                                                                                                    |                      | ÷                                 |                                |
|                                                                                                    |                      |                                   |                                |
| svKMD Twitter                                                                                                    | 2                    |                                   |                                |
|                                                                                                    |                      |                                   |                                |
|                                                                                                    |                      |                                   |                                |
| Sign in with Ewitter                                                                                                    |                      |                                   |                                |
|                                                                                                    |                      |                                   |                                |
|                                                                                                    |                      |                                   |                                |
|                                                                                                    |                      |                                   |                                |
|                                                                                                    |                      |                                   |                                |
|                                                                                                    |                      |                                   |                                |
|                                                                                                    |                      |                                   |                                |
|                                                                                                    |                      |                                   |                                |
|                                                                                                    |                      |                                   |                                |
|                                                                                                    |                      |                                   |                                |
|                                                                                                    |                      |                                   |                                |
|                                                                                                    |                      |                                   |                                |
|                                                                                                    |                      |                                   |                                |
|                                                                                                    |                      |                                   |                                |
|                                                                                                    |                      |                                   |                                |
|                                                                                                    |                      |                                   |                                |
|                                                                                                    |                      |                                   |                                |
|                                                                                                    |                      |                                   |                                |
|                                                                                                    |                      |                                   |                                |
|                                                                                                    |                      |                                   |                                |
|                                                                                                    |                      |                                   |                                |
|                                                                                                    |                      |                                   |                                |
|                                                                                                    |                      |                                   |                                |
|                                                                                                    |                      |                                   |                                |
|                                                                                                    |                      |                                   |                                |
|                                                                                                    |                      |                                   |                                |
|                                                                                                    |                      |                                   |                                |
|                                                                                                    |                      |                                   |                                |
|                                                                                                    |                      |                                   |                                |
|                                                                                                    |                      |                                   |                                |
|                                                                                                    |                      |                                   |                                |
|                                                                                                    |                      |                                   |                                |
|                                                                                                    |                      |                                   |                                |
|                                                                                                    |                      |                                   |                                |
|                                                                                                    |                      |                                   |                                |
|                                                                                                    |                      |                                   |                                |
|                                                                                                    |                      |                                   | •                              |
|                                                                                                    |                      |                                   | 📟 🔺 🔯 🔮 😭 🐠 21:17<br>5.12.2011 |
|                                                                                                    |                      |                                   | 012-2011                       |